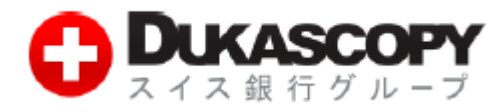

# オンラインセミナー

# 参加手順(PC)

# Ver. 1.09

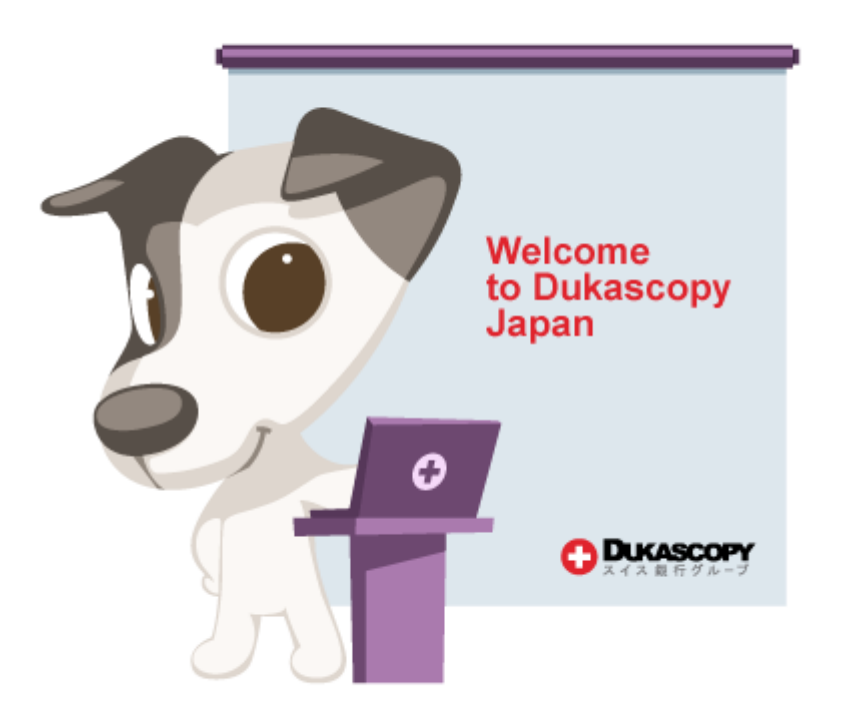

## 1. イベントへの参加と Cisco WebEx Event Center の起動

### 1.1 イベント詳細ページへのアクセス

● Dukascopy Japan より届いたイベントの告知メールに記載されている、「イベントアドレス」の URL をクリックしてください。

(メールが届かない場合は、迷惑メールフォルダをご確認の上、<u>info@dukascopy.jp</u>までご連絡ください)

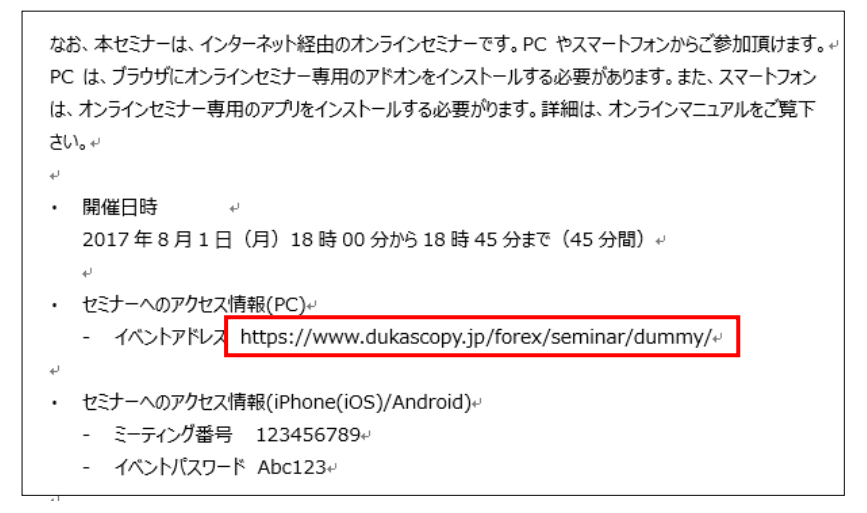

### 1.2 イベントへの参加

#### ● ブラウザで以下の画面が開きます。

| reisser WebEx               |                                                                                                    |                                            |                                      |  |  |
|-----------------------------|----------------------------------------------------------------------------------------------------|--------------------------------------------|--------------------------------------|--|--|
| イベント情                       | 報: Dukascopy Japan - JForexの基本操作について                                                                                                    |                                            | <b>区</b><br><u>日本語</u> : <u>東京時間</u> |  |  |
| イベントの状態:                    | ⊌ 開始済み                                                                                                    | 今すぐイベントに参加                                 |                                      |  |  |
| 日時:                         | 2017年6月7日 18:30<br>日本時間 (東京、GMT+09:00)<br>タイムソーンを変更                                                                                                    | このイベントに参加するには、次の情報を入力してください。               |                                      |  |  |
| 継続時間:<br>詳細·                | 45分                                                                                                    | 姓:<br>名:                                   |                                      |  |  |
| <b>译于相</b> "                | JForexの基本操作を以下の流れてご説明差し上げます。<br>1. ログイン方法<br>2. 画面構成<br>3. 注文方法<br>4. レポートの確認<br>5. チャートのカスタマイズ<br>6. ヒストリカルデータの取得<br>7. MQLコンバーターの使い方<br>初心者から中級者まで、幅広く学んでいただけるかと思います。<br>どうぞ奮ってご参加ください。 | メールアドレス:<br>イベントパスワード:                     |                                      |  |  |
| このイベントに<br><u>ポリシー</u> に同意( | 6加することで Cisco WebEx の <u>サービス利用規約</u> および <u>プライバシー</u><br>ったものと見なします。                                                                                                    |                                            |                                      |  |  |
|                             | イベントに参加する前に <u>ここをクリック</u> して、イベント中に UCF (Universal Com<br>ヤーがインストールされているかどうか確認してください。                                                                                                    | munications Format) リッチメディアファイルを表示するためのプレー |                                      |  |  |

❷ 赤枠内の「姓」、「名」、「メールアドレス」欄に、お客様の情報をご記入ください。

※「イベントパスワード」はすでに記入済みとなっております。

※ご記入いただいたお名前が、CISCO WebEx 上で表示される名前となります。参加者全員が閲覧可能となりますの

で、個人名や Dukascopy Japan でご使用の ID など、個人が特定できる情報のご記入はご遠慮ください。

※画面左上(青枠部分)の「イベントの状態」が「未開始」となっている場合、参加はできませんのでご注意ください。

(セミナー開始時刻の 30 分前よりアクセスが可能となります)

● ご記入後、「今すぐ参加」をクリックしてください。Cisco WebEx Event Center が起動します。

※初めてご参加される場合のみ、ブラウザへの Cisco WebEx Event Center の追加が必要となります。手順 1.3 にお進みください。

### 1.3 ブラウザへの Cisco WebEx Event Center の追加

お使いのブラウザに、Cisco WebEx Event Centerの拡張機能を追加していただきます(初回のみ)。

※以下の参考例は Google Chrome で行っていますが、Internet Explore や Firefox などその他の一般的なブラウザをご使用になる ことも可能です(画面構成が多少異なりますが、基本的な手順は同じです)

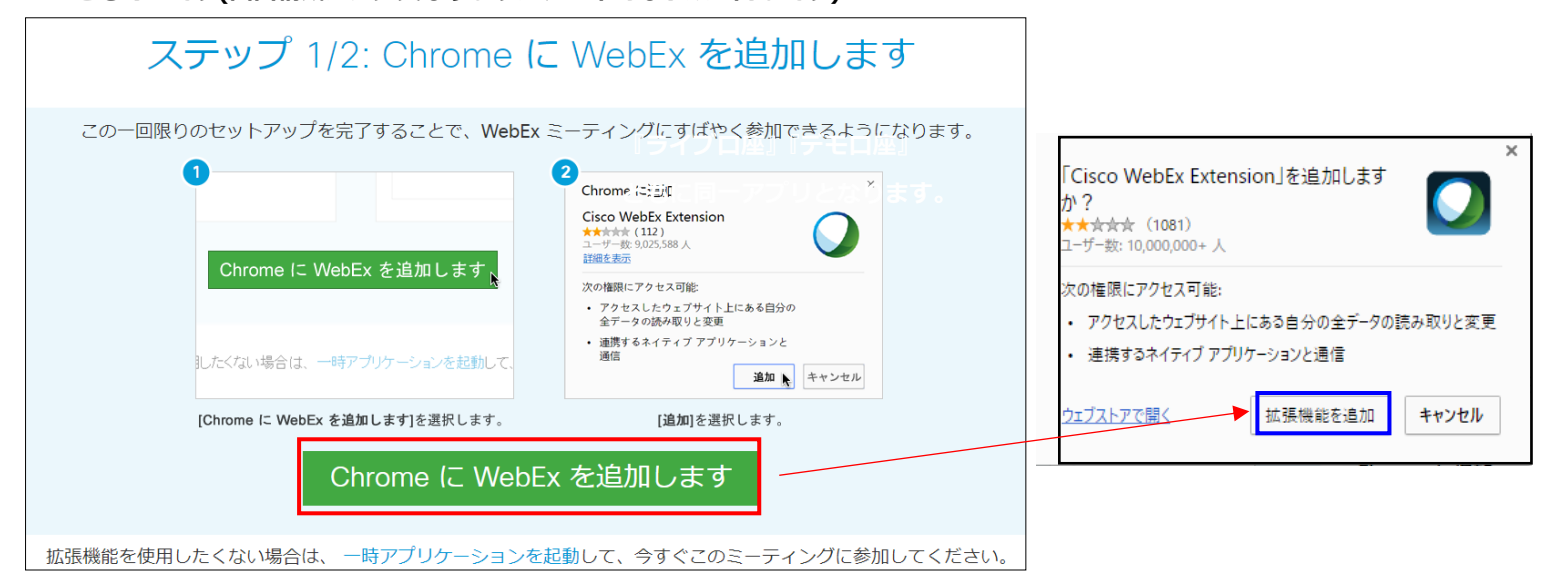

● 「Chrome に WebEx を追加します」をクリック後に、ポップアップの「拡張機能を追加」をクリックしてください。

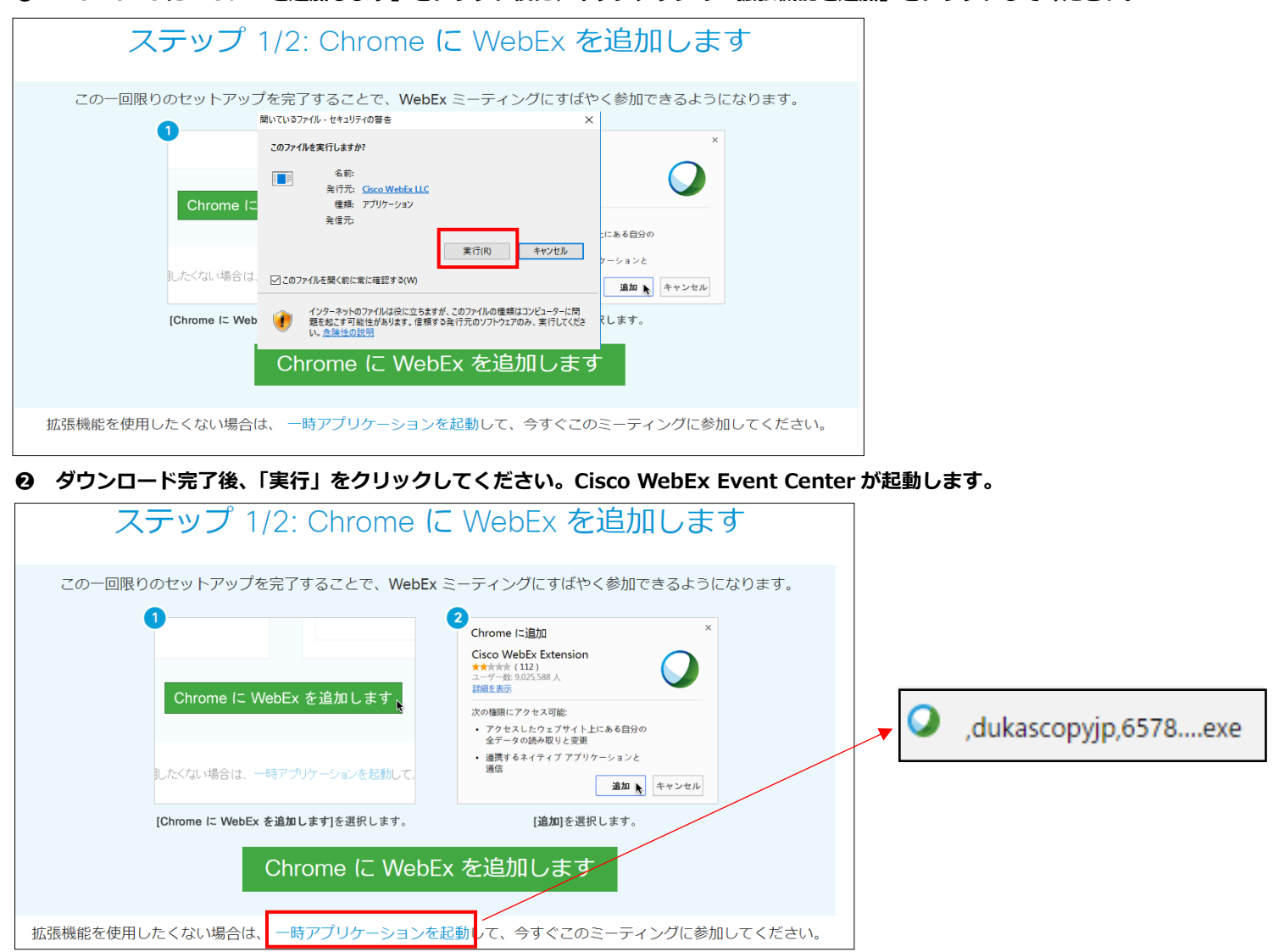

※拡張機能の追加を望まれない方は、「一時アプリケーションを起動」を選択し、「exe ファイルのダウンロード」から 「実行」をクリックしていただき、セミナーへご参加いただくこともできます。

## 2. Cisco WebEx Event Center の操作方法

### 2.1 基本画面と機能について

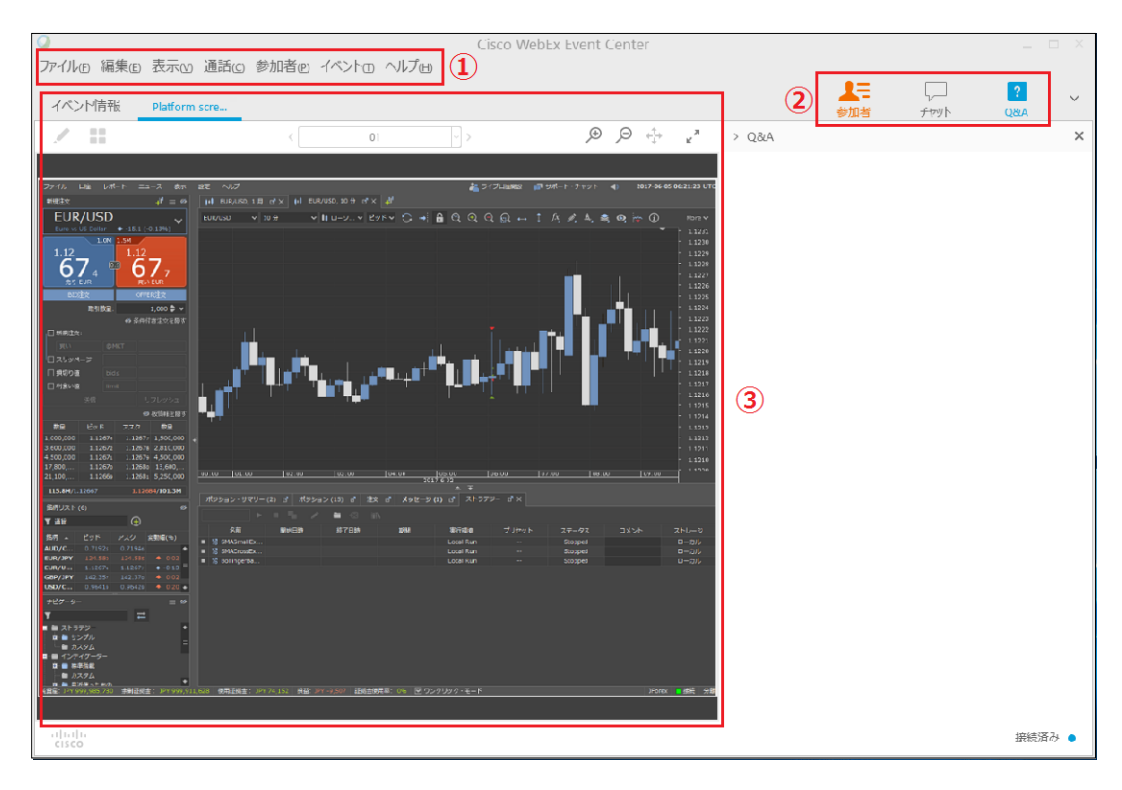

#### ①「ファイル」、「編集」、「通話」、「参加者」、「イベント」項目について

ファイル@ 編集@ 表示M 通話© 参加者@ イベントの ヘルプ曲 🚺

※主催者側が主に使用する項目となるので、お客様にご利用いただけるのは以下の機能に限られますことをご了承ください。

- ・ファイル 「イベントから退席」イベントを途中で退席される際にご使用ください。
- ・イベント 「イベント情報」イベントの議題、イベント番号、各参加者、ユーザー情報がご確認いただけます。

#### 「表示」

| 表 | 〒── 通話(ご) 参加者(2) イベン | レトロ ヘルプ田     |
|---|----------------------|--------------|
|   | フルスクリーン(E)           | Alt+Enter    |
|   | サムネイル団               |              |
|   | ページを左へ回転             | Ctrl+Shift+< |
|   | ページを右へ回転             | Ctrl+Shift+> |
|   | 共有アプリケーションを前面に表      | 示            |
|   | 共有アプリケーション           |              |
|   | 共有ウェブブラウザ            |              |
|   | 画面共有                 |              |
|   | 共有イベントウィンドウ          |              |
|   | ズームイン区               | Ctrl++       |
|   | ズームアウト(の)            | Ctrl+-       |
|   | ズーム(M)               | ۶.           |
| ~ | ビューアに合わせるw           |              |
|   | 幅に合わせる(W)            | Ctrl+Shift+W |
|   | 自動的にページを進める(A)       |              |
|   | 自分のディスプレイを同期化 🕚      | Ctrl+Shift+Y |
|   | パネル®                 | •            |

### 「ヘルプ」

| J | プ<br>出                             |  |
|---|------------------------------------|--|
|   | Cisco WebEx Event Center ヘルプ(E) F1 |  |
|   | レポートの生成( <u>G</u> )                |  |
|   | Cisco WebEx Event Center (こついて(A)  |  |
|   | リッチメディアプレーヤーの確認い                   |  |

・画面のフルスクリーン化、ズームイン/ズームアウトなどを行えます。

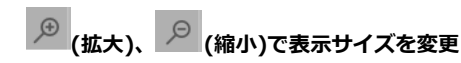

拡大後、画面上でマウスをドラッグすることにより、任意の箇所を表示することができます。

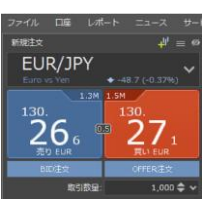

をクリックすると、画面がビューワに合わせたサイズに戻ります。

・Cisco WebEx Event Center ヘルプ

Cisco WebEx Event Center の詳細マニュアルをダウンロードいただけます。

(日本語版は WebEx Event Center ユーザーガイド (WBS31)です)

- ・レポートの生成 WBT 形式によるログファイルを生成します。
- ・Cisco WebEx Event Center について

バージョン情報、利用規約、プライバシーポリシーがご覧いただけます。

・リッチメディアプレーヤーの確認

Cisco WebEx Event Center の起動に必要なプレーヤーのバージョンが確認できます。

#### 2「参加者」、「チャット」、「Q&A」項目について

| <ol> <li>2</li> <li>参加者</li> </ol> | ר <u>ך</u><br>לישיא | 2<br>Q&A      |
|------------------------------------|---------------------|---------------|
| 「参加                                | 者」                  |               |
| 発言者:                               |                     |               |
| v パネリスト:                           | 1                   |               |
| AL                                 | (主催者                | j) <u>•11</u> |
| > 出席者:                             |                     |               |

「チャット」

・参加者の確認が行えます。各役割の意味は以下の通りです。

「主催者」 - イベントのホスト/講師。

「プレゼンタ」- ※主催者と講師が別の人物の際に役割として現れますが、通常は使用しません

- 「パネリスト」- パネルディスカッション形式でイベントを行う際、議論に加わるメンバー。 ※通常の講師型のセミナーの際は、主催者の補佐。
- 「出席者」 イベントに登録参加いただいているお客様の皆様。
- 「参加者」 上記「主催者」、「プレゼンタ」、「パネリスト」、「出席者」全てを含む、 イベント全体における全ての列席者。

#### ・画面右下にチャットウィンドウが表示されます。送信先のプルダウンリストより、

チャットを行いたい相手を選択し、メッセージを送ってください。

注意:

- 「すべての出席者」-「出席されている全てのお客様」が対象となります(主催者、プレゼンタ、パネリ ストは「すべての出席者」に向けて送信されたメッセージを閲覧することはでき ません。
- 「全ての参加者」 主催者、プレゼンタ、パネリストを含む全員が対象となります ※「全ての参加者」の解釈は PC 版 WebEx と iOS/Android 版で異なります (モバイル版では「参加者」は主催者、プレゼンタ、パネリストのみ含みます)
- ・ 💻 挙手を行えます。
- ・ 👎 🖄 セミナーのスピードが「速すぎる/遅すぎる」などのフィードバックを送れます。

※「Q&A」は弊社のセミナーでは使用しません。

【チャットに関する禁止事項】

「チャット」において以下に定める投稿が確認された場合、弊社の判断において、当該投稿の削除や本セミナーからの退出等、

必要な措置を取らせていただく場合がございます。

・誹謗中傷を内容とする投稿 ・公序良俗に反する内容の投稿 ・名誉棄損、業務妨害となる虞のある投稿

・第三者の財産、信用、プライバシー等を侵害する投稿 ・その他弊社が不適切と判断した投稿

#### ③「メイン画面」について

| 0                                                                                                    |                                                                                                    |                  |                                    |
|----------------------------------------------------------------------------------------------------|----------------------------------------------------------------------------------------------------|------------------|------------------------------------|
| Cisco We     アイルの 編集(E) 表示い 通話(C) 参加者(P) イベントの ヘルブ(P)                                                                                                    | bEx Event Center                                                                                                    | - 8              | 主催者、プレゼンタが使用する資料または本人の姿が映し出されます。   |
| <mark>③-1</mark><br>イベンI情報 Dutascopy                                                                                                    | <u>③-2</u>                                                                                                    |                  | 3-1                                |
|                                                                                                    | ,                                                                                                    | ¢                | 「イベント情報」 – セミナー名、主催者、イベント番号が確認できます |
|                                                                                                    | ñið:                                                                                                    |                  | 「資料名タブ」 - セミナー時に使用する資料が表示されます。     |
| () Junt 1980 (B 1988) - Chaireogy Ispan                                                                                                    | - a × パネリスト:1                                                                                                    |                  | ※複数ある場合、タブで分けて管理されます。              |
| 27-06 DB L#F+ 22-74 7+274 #F 824 Λ0/7<br>##E20 #F =<br>USD/JPY v<br>CR4000 (*/27-07 v/∧-572 v () + 100 v 1050                                                                                                    | ###+→ #+++ + + → ######################                                                                                                    | 自住(187) 通        | 3-2                                |
| ULADIE NO         413 / 1020           LAN 1200         72.7 1 1007 (2.9 F 1050) 72.7 100 102 (2.9 F 1050)           112.         112.           112.         112.                                                                                                    | NET 12 47<br>URC MAR<br>12 244                                                                                                    | 3 <del>3</del> ) | 画面のズームアップ/ズームアウトさらにフルスクリーンモードへの切り  |
|                                                                                                    | 1244                                                                                                    |                  | 替えが行えます。                           |
|                                                                                                    | ~V~W^~~~~~~~~~~~~~~~~~~~~~~~~~~~~~~~~~~                                                                                                    | $\sim$           | ※画面を拡大後、画面上でマウスをドラッグすることにより、       |
| В. (911)<br>(7397-9)<br>С 2097-9)<br>С 4004 зос. И корт. не 4 х 4 и и органие и органие и    | 100 1 1 5 5 5 1 5 5 5 1 5 5 5 1 5 5 5 1 5 5 5 1 5 5 5 5 5 5 5 5 5 5 5 5 5 5 5 5 5 5 5 5                                                                                                    |                  | 任意の箇所を表示することができます。                 |
|                                                                                                    |                                                                                                    |                  |                                    |
| Str         Crit         Table         Table         Ta                                                                                                    | 101 101<br>101 101<br>104 00<br>104 00<br>107 00<br>107 00<br>100 00<br>107 00<br>107 | $\bigcirc$       | ※「メイン画面」では音声が流れます。音量にご注意ください。      |
| ARAS, 1124) 11240 1123,<br>1134, 1124, 11240 1123,<br>1135, 1124, 11240 1135,<br>1135, 1124, 1124, 112 | NAL) See 14 Amerika<br>Se 10 Dukascopy.                                                                                                    |                  |                                    |
|                                                                                                    |                                                                                                    |                  |                                    |

| ~            | 主催者<br>ブレゼンタ<br>主催者とプレゼンタ<br>すべての出席者 | ×      |
|--------------|--------------------------------------|--------|
|              | gへ(の)(不り入下<br>Dukascopy.<br>すべての参加者  |        |
| 送信先:<br>ここにメ | <b>主催者</b> へ<br>ッセージを入力              | 送信     |
|              |                                      | 接続済み 🏾 |

#### ④「フルスクリーンモード」について

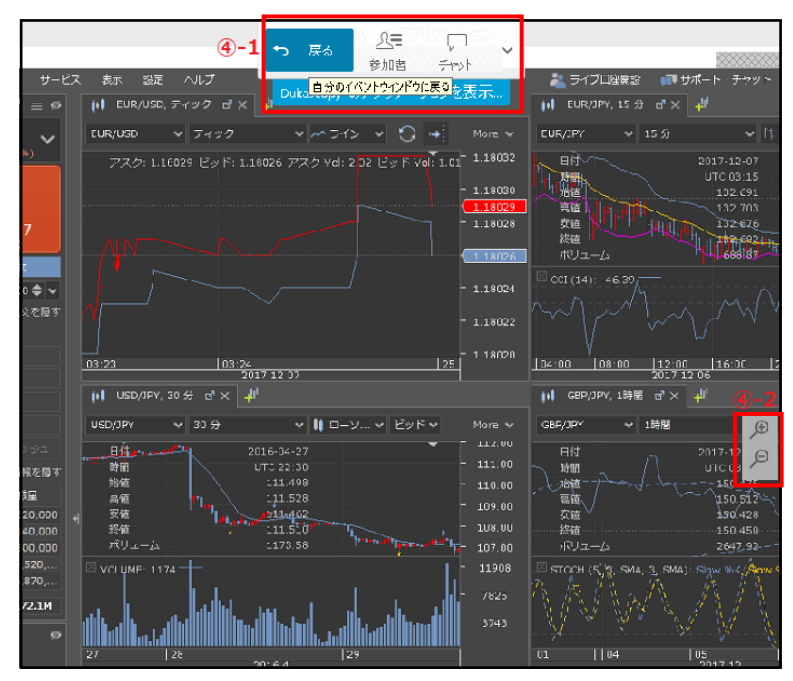

# 3. イベントの終了

#### **4-1**

フルスクリーンモード中にマウスのポインターを画面上部に移動させるこ とにより、メニューが現われます。

「戻る」 - メイン画面へ戻ることができます。

「参加者」 – 参加者の数が確認できます。(イベントによっては確認できません)

「チャット」- チャット画面を表示させることができます。

#### **4-2**

画面のズームアップ/ズームアウトが行えます。 ※画面を拡大後、画面上でマウスをドラッグすることにより、

任意の箇所を表示することができます。

| ↓<br>Defilie 編集ei 表示vi 通話ici 参加者in イベ | Sohin Add | Cisco WebLx Event Center<br>Инг |      |           |            |                 |      |
|---------------------------------------|-----------|---------------------------------|------|-----------|------------|-----------------|------|
| (べ)/情報                                |           | * 3ak                           |      | ▲=<br>※加音 | I,<br>Tryk | <b>?</b><br>684 | ×    |
|                                       |           |                                 | > 0. | λA        |            |                 | ×    |
| Dukascopy Japan - JFor                | rexの基     | 基本操作について                        |      |           |            |                 |      |
| 主催者:                                  |           |                                 |      |           |            |                 |      |
| イベン/番号: 570.404.965                   |           |                                 |      |           |            |                 |      |
|                                       |           |                                 |      |           |            |                 |      |
|                                       |           |                                 |      |           |            |                 |      |
|                                       |           |                                 |      |           |            |                 |      |
|                                       |           |                                 | ×    |           |            |                 |      |
|                                       |           | Cisco WebEx Event Center        |      |           |            |                 |      |
|                                       |           | 主催費が20-1ペンドを終了しました。             |      |           |            |                 |      |
|                                       |           |                                 |      |           |            |                 |      |
|                                       |           | ок                              |      |           |            |                 |      |
|                                       |           |                                 |      |           |            |                 |      |
|                                       |           |                                 |      |           |            |                 |      |
|                                       |           |                                 |      |           |            |                 |      |
|                                       |           |                                 |      |           |            |                 |      |
|                                       |           |                                 |      |           |            |                 |      |
|                                       |           |                                 |      |           |            |                 |      |
|                                       |           |                                 |      |           |            |                 |      |
|                                       |           |                                 |      |           |            |                 |      |
| alido                                 |           |                                 |      |           |            | <u> 統統</u> 高    | ē⊁ ● |
| LISCO                                 |           |                                 |      |           |            | 2000            |      |

● 主催者がイベントを終了させると、以下の表示が現れます。

- ❷ 「OK」をクリックすると Cisco WebEx Event Center が閉じられ、セミナーは終了となります。
- 最後にポップアップでアンケートが現れますので、ご協力ください。

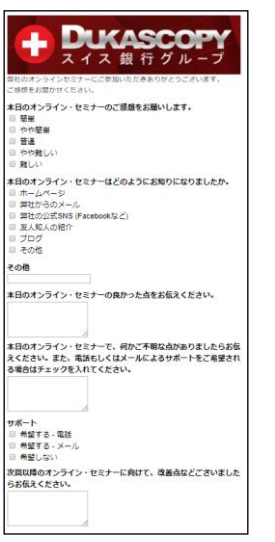

# 5. トラブルシューティング

音声が聞こえない/動画が再生されないなどのトラブルの際は、以下をお試しください。

### 5.1 音声が聞こえない

#### ● CISCO WebEx の左上のメニューより、「通話」→「スピーカー/マイクの音声テスト」を選んでください。

| ファイル(E) 編集(E) 表示(<br>イベント情報 | 0 通話(C) 参加者(P) イベントロ ヘルプ(H)<br>スピーカー/マイクの音声テスト(D)<br>統合型音声会議 , | Cisco WebEx Event Center |
|-----------------------------|----------------------------------------------------------------|--------------------------|
| Dukascop                    | y Japan - JForex <b>の基本</b> 操                                  | 作について                    |
| 主催者:<br>イベント番号:             | Dukascopy .<br>572 736 279                                     |                          |

❷ お使いの PC 上に設定されているスピーカーが表示されます。「テスト」をクリックし、音声が流れるかご確認ください。
 ※スピーカーが複数表示される場合は、「テスト」をクリックした際に、音声が再生されるスピーカーをお選びください。

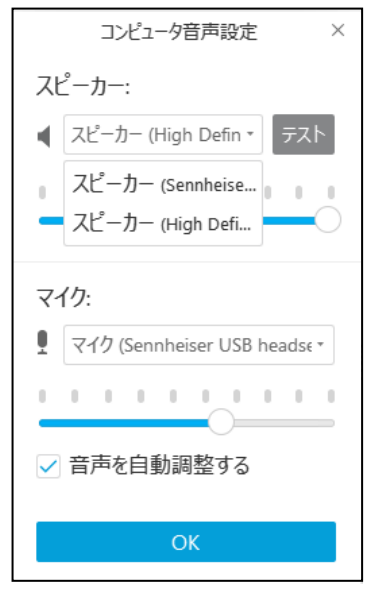

### 5.2 動画/音声が再生されない

● お使いの PC に、動画/音声の再生のために必要なプレーヤーがインストールされていない可能性があります。
 CISCO WebEx の左上のメニューより、「ヘルプ」→「リッチメディアプレーヤーの確認」を選んでください。

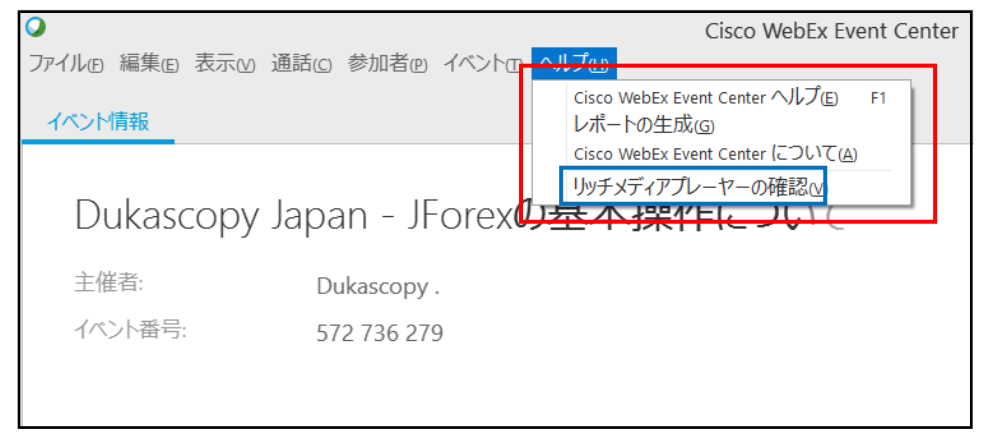

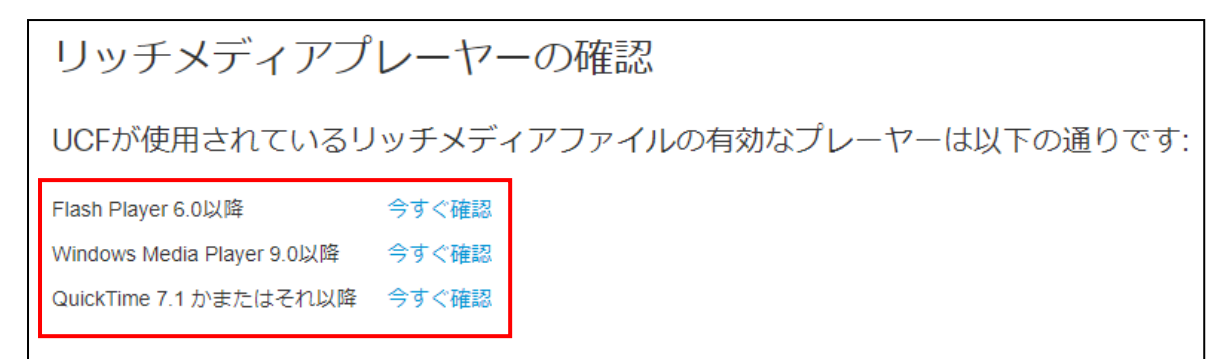

- CISCO WebEx 上で動画/音声を適切に再生するには、表示されている3種類のプレーヤーのうち、1種類が必要となります。 お使いの PC にプレーヤーがインストールされていない場合、もしくは最新版で無い場合、クリックすることで最新版のダウンロー ドが可能です。
- (例) Flash Player の場合。赤枠内をクリックいただくことでダウンロードできます。

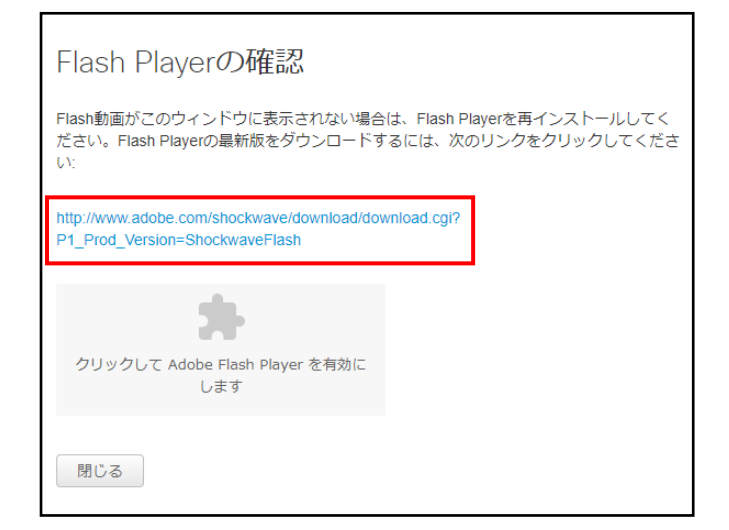

# 6. 困ったときは…

● 「5.トラブルシューティング」の「5.1」「5.2」を試しても動画/音声トラブルが解消されない場合、または接続が不安定である などの際は、お手数ですがシスコシステムズ社のサポートまでご連絡ください。

シスコシステムズ サポート窓口

http://www.cisco.com/c/m/ja\_jp/solutions/cisco-start/tech-support.html

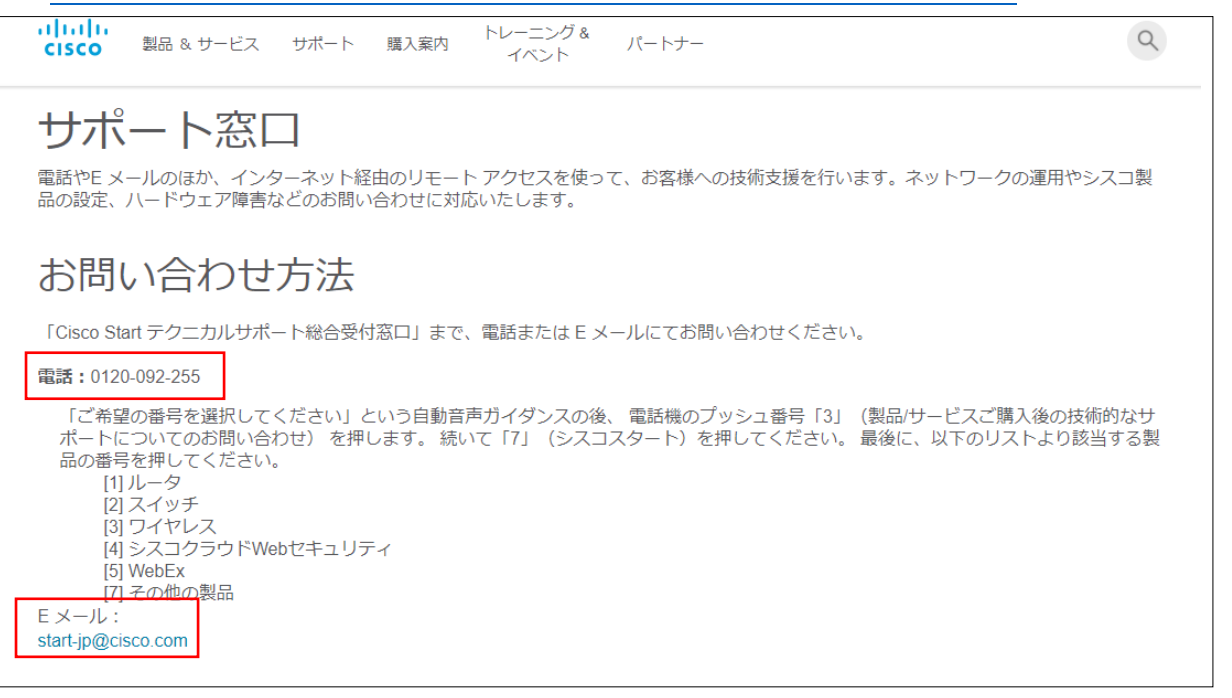